# **SelectHR Self Service Information Sheet**

Use the SelectHR Icon on the desktop & log in using your username and password

| Selecti<br>2.2.0.0 |                                       |
|--------------------|---------------------------------------|
| L                  | User Name                             |
| L                  | Password I can't remember my password |
|                    | Login                                 |

If you have forgotten your password please click 'I can't remember my password'. SelectHR will then send an email to your LOROS email address with a link to reset it. This may take a few minutes to come through or may go into your junk mail.

Passwords need to be 8+ characters, include upper case, lower case, a number and an alphanumeric character (i.e. !? \$ %  $\ast$  \*+ )

Your password will expire every 90 days.

The front screen shows most commonly used tabs:

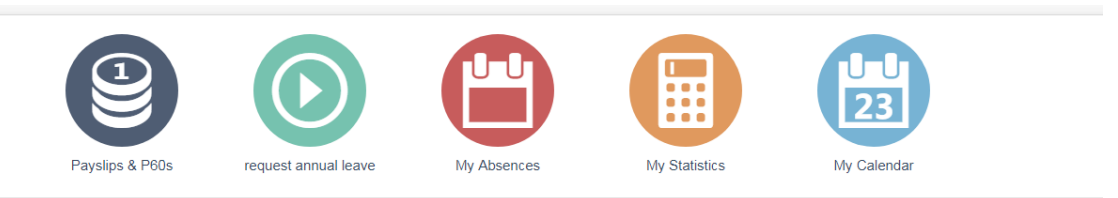

Please note the Home icon in the top left hand corner of the screen will take you back to the front screen of Self Service.

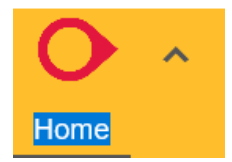

## Payslips & P60s

Use tabs next to each pay date to open and view payslips

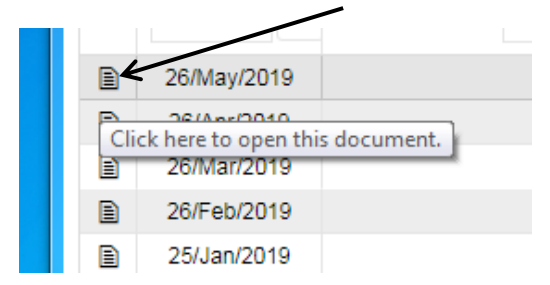

P60s can be found in the P60s tab and can be opened in the same way as above

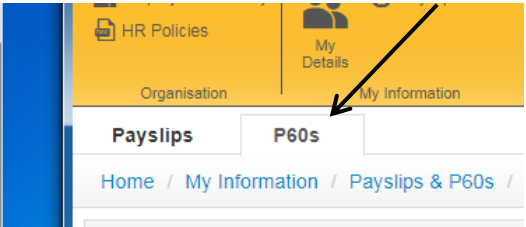

If the payslip does not open straight away please check the following:

- Ensure you are using Google Chrome as your internet browser
- Check that pop up blockers have been disabled (check with IT if you are unsure how to do this)

#### **Request Annual Leave**

Tick 'Annual Leave' option, click continue. Enter annual leave start and end dates and times/number of hours, click save and continue. This request will go your manager for approval and you will be emailed when it has been approved.

If when booking leave you see these boxes you will need to type in the correct amount of hours you are booking as annual leave and enter a zero for any non-working days. Please see example below:

| Monday - 17/Feb/2020    |      |
|-------------------------|------|
| Shop Manager            | 7.50 |
| Tuesday - 18/Feb/2020   |      |
| Shop Manager            | 7.50 |
| Wednesday - 19/Feb/2020 |      |
| Shop Manager            | 0.00 |
| Thursday - 20/Feb/2020  |      |
| Shop Manager            | 7.50 |

## **Cancelling Annual Leave**

If you wish to cancel annual leave and it has already been approved by your line manager, you can do this via the 'My booked absence' tab. Select the dates you wish to cancel and click 'request cancellation' button on right hand side. Your manager will need to approve this cancellation. You cannot cancel if the date has already passed (please contact HR if you need to do this).

If the leave has not already been approved you can cancel via the 'Awaiting authorisation' tab.

|   | M          | ly Booked A     | bse          | nce                    |                    |              |         |          |             |     | Request                                              |  |
|---|------------|-----------------|--------------|------------------------|--------------------|--------------|---------|----------|-------------|-----|------------------------------------------------------|--|
| Ľ | Ho         | ome / Absen     | Cancellation |                        |                    |              |         |          |             |     |                                                      |  |
|   | <b>0</b> 0 | ptions <b>T</b> | Not F        | Filtered All A B C     | DEFGHIJ            | JKLMNOP      | QRSTU   | v w x y  | z < <       | > > | >> C Request<br>Amendment                            |  |
|   | Drag       | a column head   | der ar       | nd drop it here to gro | oup by that column |              |         |          |             |     |                                                      |  |
|   |            | Workflow        |              | Absence Star           | Absence End        | Absence Note | Total ( | Days     | Total Hours |     | Click any text on a row to<br>view more information. |  |
|   |            |                 | T            | 23                     | 23                 |              | T       | <b>T</b> |             | Ţ   |                                                      |  |
|   | •          | $\sim$          |              | 25/Sep/2019            | 25/Sep/2019        |              | 1.0     | 000      | 7.5000      |     | A                                                    |  |
|   |            | $\checkmark$    |              | 06/Nov/2019            | 06/Nov/2019        |              | 0.6     | 000      | 4.5000      |     |                                                      |  |

### My Absences

This is a list of all 'absences' including annual leave, sickness, compassionate leave etc.

## **My Statistics**

| Holiday Statistics - Other    | Absence & Carry | Over (if applicable) |                                  |
|-------------------------------|-----------------|----------------------|----------------------------------|
| Year                          | 2019            |                      |                                  |
| Holiday Year Start            | 01/Apr/2019     |                      |                                  |
| Holiday Year End              | 31/Mar/2020     |                      |                                  |
| Year End Entitlement          | 236.50          |                      |                                  |
| Year End Holiday<br>Remaining | 60.25           |                      |                                  |
| YTD Holiday Entitlement       | 236.50          | (i) ←                | Total years entitlement in hours |
| YTD Holiday Taken             | 48.75           | <u>(</u> )           | Past leave taken                 |
| YTD Holiday Booked            | 127.50          | ⓐ ←───               | Future leave booked              |
| YTD Holiday Remaining         | 60.25           | () ←                 | Remaining leave to take          |

## My Details

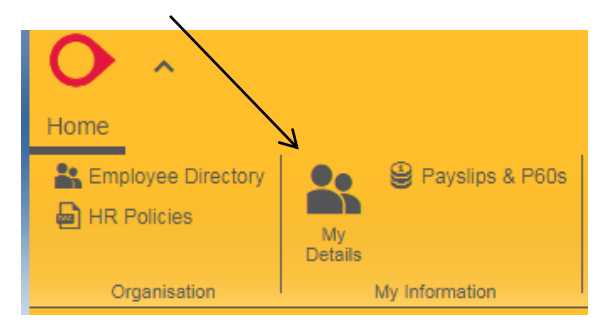

It is important to check this tab as there may be out of date information i.e. phone numbers, email addresses etc. if there are any amendments please email HR and we will update this.

## **HR Policies**

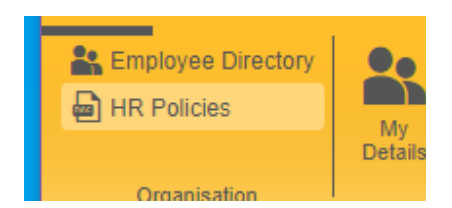

HR Policies are stored in this folder. You can view them and then mark that you have read them using the 'Policy Read' buttons in the far right column.

| Home / Organisation / HR Policies |          |  |                                                    |          |         |        |          |       |   |   |   |   |      |       |                             |     |           |                 |        |                         |             |       |       |       |              |             |             |   |              |              |   |              |      |
|-----------------------------------|----------|--|----------------------------------------------------|----------|---------|--------|----------|-------|---|---|---|---|------|-------|-----------------------------|-----|-----------|-----------------|--------|-------------------------|-------------|-------|-------|-------|--------------|-------------|-------------|---|--------------|--------------|---|--------------|------|
| Options                           |          |  | Y Not Filtered                                     | All      | А       | в      | с        | D     | E | F | G | н | T    | J     | к                           | L   | М         | N               | 0      | Ρ                       | Q           | R     | s     | Т     | U            | v           | W           | х | Y            | Ζ            | « | < >          | >>>> |
| Drag a columr                     |          |  | header and drop it                                 | t here f | to gro  | oup b  | y that o | olum  | n |   |   |   |      |       |                             |     |           |                 |        |                         |             |       |       |       |              |             |             |   |              |              |   |              |      |
|                                   |          |  | Policy Name                                        |          |         |        |          |       |   |   |   |   | Late | st Ve | r                           | 1   | Last Upda |                 |        |                         |             | ast U | pdate | Polic | Rea          | ł           |             |   |              |              |   |              |      |
|                                   |          |  |                                                    |          |         |        |          |       |   |   |   |   |      |       | Т                           |     |           |                 |        |                         | 23          |       |       |       |              |             | T           |   |              |              |   |              |      |
|                                   | <b>~</b> |  | 4.0 Health & Safety at Work                        |          |         |        |          |       |   |   |   |   |      |       |                             |     |           | 1.0 29/Jan/2020 |        |                         |             |       |       |       |              | Gould, Emma |             |   |              |              |   |              |      |
|                                   | <b>~</b> |  | 4.10 Moving and                                    | Handli   | ng      |        |          |       |   |   |   |   |      |       |                             |     |           | 1.0             |        | 2                       | 9/Jan       | /202  | D     |       | Gould, Emma  |             |             |   |              |              |   | $\mathbf{D}$ |      |
|                                   | <b>~</b> |  | 4.19 Road & Vehi                                   | cle Sa   | fety (I | Drivir | ng at W  | /ork) |   |   |   |   |      |       |                             |     |           | 1.0             |        | 2                       | 29/Jan/2020 |       |       |       |              |             | Gould, Emma |   |              |              |   |              |      |
|                                   | <b>~</b> |  | 4.26 Security of P                                 | orpert   | у       |        |          |       |   |   |   |   |      |       |                             |     |           | 1.0             |        | 2                       | 29/Jan      | /202  | D     |       | Gould, Emma  |             |             |   |              |              | ( | $\mathbf{D}$ |      |
|                                   | <b>~</b> |  | 4.3 Fire Policy                                    |          |         |        |          |       |   |   |   |   |      |       |                             |     |           | 1.0             |        | 2                       | 29/Jan      | /202  | D     |       | Gould, Emma  |             |             |   |              |              | ( | $\mathbf{D}$ |      |
|                                   | <b>~</b> |  | 4.5 Personal Safe                                  | ety at V | Vork    |        |          |       |   |   |   |   |      |       |                             |     |           | 1.0             |        | 29/Jan/2020 Gould, Emma |             |       |       |       |              |             |             | ( | $\mathbf{D}$ |              |   |              |      |
|                                   | <b>~</b> |  | 4.9 Smoking and                                    | Use of   | f Elec  | tronic | : Cigar  | ettes |   |   |   |   |      |       |                             |     |           | 1.0             |        | 29/Jan/2020 Gould, Emma |             |       |       |       |              |             | I           |   | (            | $\mathbf{D}$ |   |              |      |
|                                   | <b>~</b> |  | 5.12 Whistleblowing                                |          |         |        |          |       |   |   |   |   |      | 1.0   | 0 29/Jan/2020 Gould, Emma   |     |           |                 |        |                         |             | I     |       | (     | $\mathbf{D}$ |             |             |   |              |              |   |              |      |
|                                   | <b>~</b> |  | 5.13 Bullying and Harassment                       |          |         |        |          |       |   |   |   |   |      |       | 1.0 29/Jan/2020 Gould, Emma |     |           |                 |        |                         |             | I     |       | (     | $\mathbf{D}$ |             |             |   |              |              |   |              |      |
|                                   | <b>~</b> |  | 5.17 Special Leav                                  | /e       |         |        |          |       |   |   |   |   |      |       |                             |     |           | 1.0             |        | 29/Jan/2020 Gould, Emma |             |       |       |       |              |             |             | ( | $\mathbf{D}$ |              |   |              |      |
|                                   | <b>~</b> |  | 5.3 Confidentiality Required of Staff & Volunteers |          |         |        |          |       |   |   |   |   |      |       |                             | 1.0 |           | 2               | 29/Jan | /202                    | 0           |       |       | Go    | uld, E       | mma         |             |   | (            | $\mathbf{D}$ | - |              |      |

#### Logging on at home

If you wish to access SelectHR on your home computer please use this website and log in the usual way:

https://selecthr.accessacloud.com/HR20393/SelectHR/Login.aspx?

If you are encountering problems or require any assistance please email <u>personnel@loros.co.uk</u>